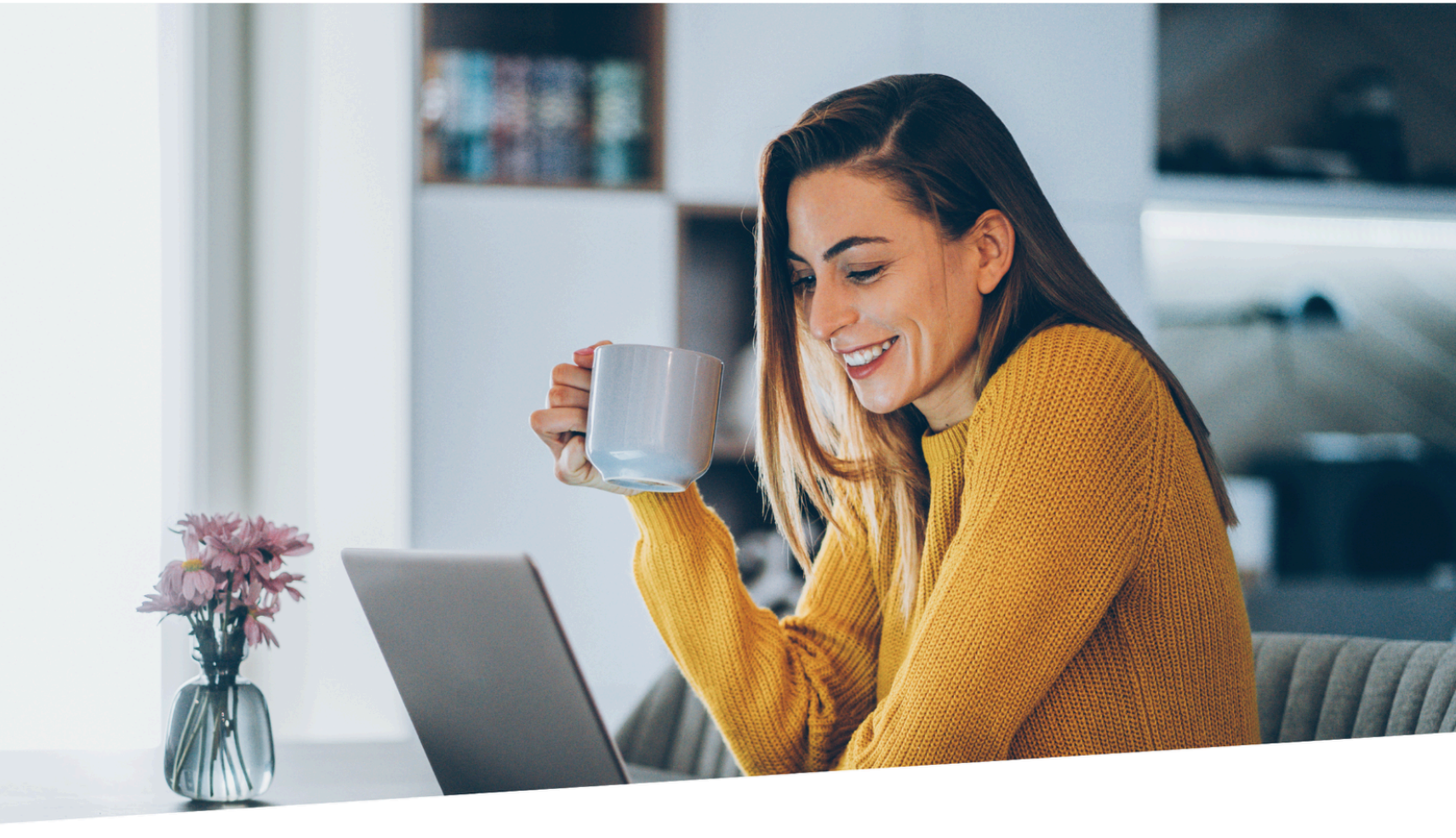

# MANUAL GESTIÓN DE ASISTENCIA

# MÓDULO: TIME AND ATTENDANCE

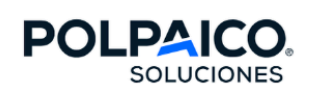

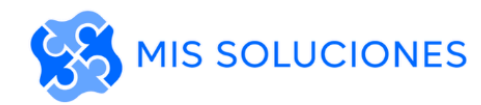

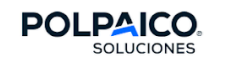

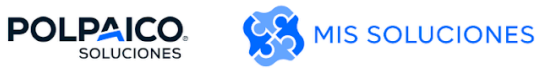

# Contenido

| 1. | Nave | egación y gestión de asistencia          | 1  |
|----|------|------------------------------------------|----|
|    | 1.1. | Entrada al sistema                       | 1  |
|    | 1.2. | Workforce Hub                            | 2  |
|    | 1.3. | Navegación hoja de tiempos               | 5  |
|    | 1.4. | Asignación manual de horarios de trabajo | 8  |
| 2. | Gest | ión de novedades                         | 12 |
|    | 2.1. | Autoservicio del empleado                | 12 |
|    | 2.2. | Aprobación de permisos                   | 14 |
| 3. | Cálc | ulo de primas y tiempo extra             | 16 |
|    | 3.1. | Aprobación de horas extras               | 16 |
|    | 3.2. | Validación y aprobación de bonos         | 17 |

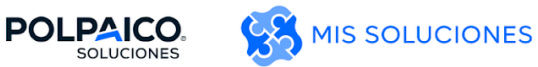

# 1. Navegación y gestión de asistencia

#### 1.1. Entrada al sistema

Link de Mis Soluciones: https://hcm19.sapsf.com/login?company=cementopol

El acceso al sistema de **Tiempos y Asistencia** se realiza mediante Mis Soluciones, accediendo con el correo y contraseña.

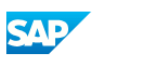

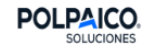

# Iniciar sesión

SuccessFactors - cementopolT1

| Correo electrónico           |                              |
|------------------------------|------------------------------|
| rosa.moyano@polpaicosolucion | es.cl                        |
|                              | Cambiar                      |
| Contraseña                   |                              |
| •••••                        | 0                            |
| Mantener inicio de sesión    | ; Ha olvidado la contraseña? |

Desde el menú principal de Mis Soluciones, se accede mediante el botón Tiempos y Asistencia.

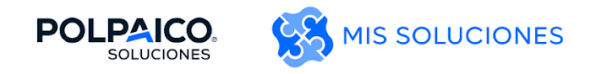

|                                   | Buscar acciones o personas Q O A A                                    |
|-----------------------------------|-----------------------------------------------------------------------|
| Buenas ta                         | des!                                                                  |
| Acciones rápidas                  |                                                                       |
| Gestioner mi equipo               | Rampana Verdeoutienteis de la Activer aplicación motol Verdeoutientes |
| Garationer powersten des capacito |                                                                       |
| Actualizaciones organizativas     |                                                                       |
| Tiempo y asistencia               |                                                                       |

Una vez se realiza clic en esta opción, se abrirá una nueva ventana con el módulo de tiempos y asistencia presentando el Workforce Hub con diferentes opciones a las que el usuario por su rol y permisos tiene disponible.

| POLPAICO HUB PROGRAMACIÓN                                                                                              | TIEM | PO LIBRE 🛩 REGISTRO HORARIO 🛩 INFORMES 🛩 ADMI   | N. • Hola, Sebastian Traslaviña CG  |
|----------------------------------------------------------------------------------------------------|------|-------------------------------------------------|-------------------------------------|
| WorkForce Hub                                                                                                    |      | :                                               | E Asistente<br>Lo tiene todo al día |
| ! Excepciones                                                                                                    |      | Resumen del registro horario                    |                                     |
| <b>Y</b> Ordenar y filtrar                                                                                             | •    | dom, 24 nov - mar, 26 nov                       |                                     |
| lun, 18 nov                                                                                                    |      | mar, 26 nov                                     | •                                   |
|                                                                                                    |      | No hay datos en el registro horario             |                                     |
| Roberto Armijo Garrido<br>El asociado tiene 2 o más Lunes con ausencias                                                | :    | lun, 25 nov \varTheta                           | Buen trabaio no hay nada nuevo      |
| Roberto Armijo Garrido                                                                                                 | :    | Ausencia 1,00 Días                              |                                     |
| Presentas una Ausencia Injustificada                                                                                   | •    | dom, 24 nov                                     |                                     |
| mar, 19 nov                                                                                                    |      | No hay datos en el registro horario             |                                     |
| Roberto Armijo Garrido<br>Presentas una Ausencia Injustificada                                                         | :    | Registro horario                                | J                                   |
| mié, 20 nov                                                                                                    |      | 🖄 Solicitar tiempo libre                        |                                     |
| Roberto Armijo Garrido                                                                                                 | :    |                                                 |                                     |
| Presentas una Ausencia Injustificada                                                                                   | •    | Tipo de tiempo libre 🗸                          |                                     |
| jue, 21 nov                                                                                                    |      |                                                 |                                     |
| <ul> <li>Roberto Armijo Garrido</li> <li>El asociado tiene 3 días seguidos con ausencias<br/>injustificadas</li> </ul> | :    | 26 de noviembre de 26 de noviembre de Siguiente |                                     |

#### **1.2. Workforce Hub**

Los colaboradores que tienen el rol de jefe pueden acceder a información relevante para la gestión de la asistencia de su equipo de trabajadores. En la primera pantalla se muestra un pequeño resumen de la información actualizada a la fecha de hoy y organizada en diferentes tarjetas. Las principales tarjetas son:

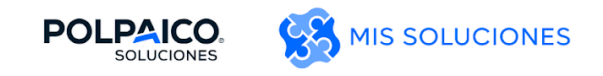

#### • Excepciones

Esta *Tarjeta* muestra información sobre las excepciones generadas por el sistema, para los jefes se visualizan también a todos los empleados asignados a su usuario.

|        | Y Ordenar y filtra                                                                          | r 💌             |
|--------|---------------------------------------------------------------------------------------------|-----------------|
| lun, 1 | 18 nov                                                                                      |                 |
| 0      | Roberto Armijo Garrido<br>El asociado tiene 2 o más Lunes con ausencias                     | •               |
| i      | Roberto Armijo Garrido<br>Presentas una Ausencia Injustificada                              | •               |
| mar,   | 19 nov                                                                                      |                 |
| i      | Roberto Armijo Garrido<br>Presentas una Ausencia Injustificada                              | •               |
| mié,   | 20 nov                                                                                      |                 |
| i      | Roberto Armijo Garrido<br>Presentas una Ausencia Injustificada                              | •               |
| jue, 2 | 21 nov                                                                                      |                 |
| 0      | Roberto Armijo Garrido<br>El asociado tiene 3 días seguidos con ausencias<br>injustificadas | •               |
| Págir  | na 1 de 2                                                                                   | <b>&gt;&gt;</b> |

Estas pueden ser filtradas por severidad ( 🗌 🖲 Errores , 🦳 🛦 Advertencias e 🗌 🗈 Información ) y ordenadas por fecha, gravedad, empleado, ascendente y descendente.

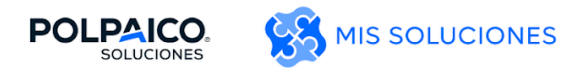

#### • Programa

**Programa** 💼 Todos los trabajos 🗸 < > 25 nov – 1 dic 2024 **08:00 - 17:30** (9.5 h) lun 25 nov Jefe De Planta **08:00 - 17:30** (9.5 h) mar Jefe De Planta 26 nov 08:00 - 17:30 (9.5 h) mié 27 nov Jefe De Planta 08:00 - 17:30 (9.5 h) jue 28 nov Jefe De Planta 08:00 - 16:30 (8.5 h) vie 29 nov Jefe De Planta sáb No programado 30 nov dom No programado 1 dic

En esta *Tarjeta* se muestra el horario asignado para el periodo presente del usuario.

• Reloj de fichar

Esta *Tarjeta* realiza la función de un reloj checador, el cual permite capturar la hora de entrada y salida del usuario.

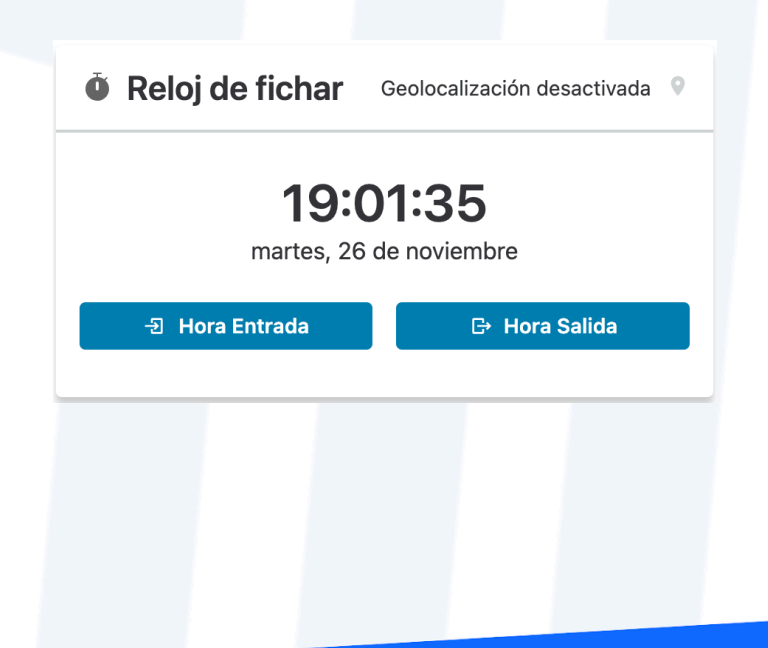

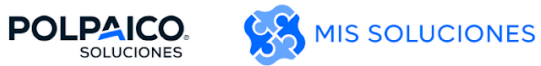

#### • Saldos de Vacaciones

La *Tarjeta* de saldos de vacaciones muestra información resumida al día actual de los saldos de vacaciones del usuario, de esta forma cada empleado puede visualizar rápidamente cuál es su saldo de vacaciones disponible.

| 🖄 Saldos de tiempo libre |            |  |  |  |  |  |  |  |  |
|--------------------------|------------|--|--|--|--|--|--|--|--|
| Vacaciones Actual        | 11,25 Días |  |  |  |  |  |  |  |  |
| Vacaciones Previo 1      | 12,25 Días |  |  |  |  |  |  |  |  |

#### 1.3. Navegación hoja de tiempos

Una de las funcionalidades principales del sistema es la hoja de tiempos de los empleados, para acceder a esta opción se realiza por medio de la pestaña Registro horario, en la opción Registros Horarios De Empleados:

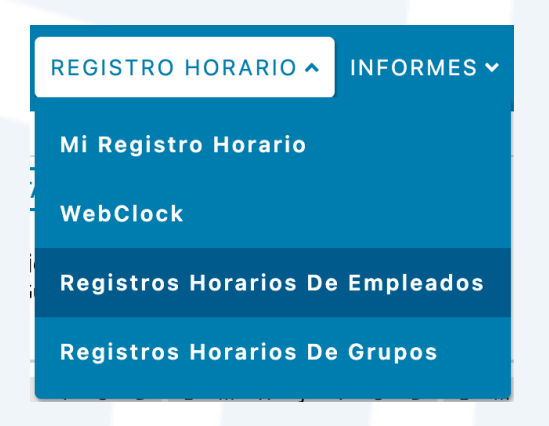

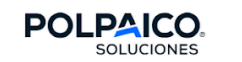

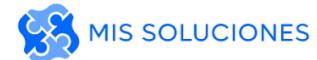

| POLPAICO. HUB PROGRAMAC                                                                                                    | ιόν 🗸 τιεμ                                                                   | IPO LIBRE 🗸                                                                                                    | REGISTRO HORARIO 🗸                                                                                                    | INFORMES 🗸                                                   | ADMIN. 🗸                       |     | Ha        | la, Marco A | Antonio M              | • 2       |  |  |  |
|----------------------------------------------------------------------------------------------------|------------------------------------------------------------------------------|----------------------------------------------------------------------------------------------------|----------------------------------------------------------------------------------------------------|--------------------------------------------------------------|--------------------------------|-----|-----------|-------------|------------------------|-----------|--|--|--|
| Entrada de horas del gerente: Número de Personal: 1001859                                                                                                    |                                                                              |                                                                                                    |                                                                                                    |                                                              |                                |     |           |             |                        |           |  |  |  |
| Periodo de trabajo 🔇                                                                                                    | GUARDAR                                                                      | MÁS N                                                                                                    | VISTA DE LISTA                                                                                                    | Datos guardados.                                             |                                |     |           |             |                        | ۲         |  |  |  |
| 16/11/2024 - 15/12/2024     15     Tareas                                                                                                    | Aguayo A<br>ID de gerent<br>ENTRADA DI                                       | Aravena, Hug<br>e: Marco Antonio<br>E HORAS                                                                                                    | <b>o Antonio</b> (1001859)<br>Figueroa Gutiérrez (1002168)                                                                      |                                                              |                                |     |           |             |                        |           |  |  |  |
| <ul> <li>Equipo de Marco Antonio Figueroa Gutiérrez (20)</li> <li>Aguavo Aravena, Hugo Antonio (1001859)</li> </ul>                                                                                                    | SDLN<br>1617181                                                              | S D L M X J V S D L M X J V S D L M X J V S D L M X J V S D L M X J V S D 26 de noviembre de 2024                                                                                                    |                                                                                                    |                                                              |                                |     |           |             |                        |           |  |  |  |
| Artigas Cortes, Roberto Ignacio (1003108)                                                                                                    | Fecha                                                                        | Có                                                                                                    | digo De Pago                                                                                                    |                                                              | Horas                          | Día | Fecha Fin | √           | ×                      | Comentari |  |  |  |
| Artigas Soto, Roberto Arsenio (1001555)<br>Benavides Agurto, Mónica Bella (1001901)<br>Calderón Cortes, Emilio Fabian (100336)<br>Cea Beltrán, Oscar Eduardo (1002402)<br>Contreras Zamora, Adrián Nicolas (1002854)<br>Duran Ururdia, Pedro Martin (1001513)<br>Escobar Curihuinca, Jonathan Paul Marcos (1002004)<br>García Vergara, Arnoldo Esteban (1001558)<br>Hernández Neira, Juan Alejandro (1001919)<br>Jara Sepülveda, Hernán Jorge (1001559)<br>Lara Álvarez, Jorge Luís (1003100) | lun<br>25/11<br>mar<br>26/11<br>jue<br>28/11<br>vie<br>29/11<br>sáb<br>20/// | •         •         •         •         •         •         •         •         •         •         •         •         •         •         •         •         •         •         •         •         •         •         •         •         •         •         •         •         •         •         •         •         •         •         •         •         •         •         •         •         •         •         •         •         •         •         •         •         •         •         •         •         •         •         •         •         •         •         •         •         •         •         •         •         •         •         •         •         •         •         •         •         •         •         •         •         •         •         •         •         •         •         •         •         •         •         •         •         •         •         •         •         •         •         •         •         •         •         •         •         •         •         •         •         •         •         • | sencia Injustificada<br>Istencia Manual<br>Impo Extra Posterior<br>Tardo                                                        | *<br>*<br>*<br>*<br>*<br>*                                   | 09:00<br>17:00<br>1,00<br>1,00 |     |           |             |                        |           |  |  |  |
| Nahuetura Herrera, Jorge Augandro (1004360)<br>Rojas Ramírez, Claudio Alejandro (1001561)<br>Salazar Hernández, Luis Alberto (1004320)<br>Sánchez Gallardo. Mieuel Ángel (1003207)                                                                                                    | EXCEPCIONE                                                                   | EXCEPCIONES ? HORARIO RESULTADOS SALDOS INFORMATIVO LOG MARCAS                                                                                                    |                                                                                                    |                                                              |                                |     |           |             |                        |           |  |  |  |
| Santos Farias, Luis Antonio (1001504)<br>Sepülveda Sepülveda, Fabian Alfonso (1003271)<br>Soazo Soazo, José Ignacio (1002886)                                                                                                    | Fecha<br>mar 26/11<br>lun 25/11<br>mar 26/11                                 |                                                                                                    | Mensaje De Excepción<br>El asociado tiene horas extras p<br>Presentas una Ausencia Injustif<br>Registra retardo por 1.0 horas ( | <mark>bendientes de aprobar</mark><br>icada<br>60.0 minutos) |                                |     |           |             | Grav<br>Adver<br>Info. | rtencia   |  |  |  |

Esta pantalla se divide en 3 secciones principales, al costado **izquierdo** se visualizan los grupos delegados al usuario o el equipo directo de una jefatura, por cada uno de estos grupos se pueden visualizar los empleados asignados a este.

En el costado **superior derecho** se encuentra la hoja de tiempos de un empleado a seleccionar, aquí se indica todo el detalle de su asistencia y si el usuario cuenta con los permisos de escritura puede realizar la captura de incidencias.

En la sección inferior se encuentran una serie de pestañas con diferente información.

EXCEPCIONES P HORARIO RESULTADOS SALDOS INFORMATIVO LOG MARCAS

• Excepciones:

|           | Filtrar                                              | excepciones por día | C |
|-----------|------------------------------------------------------|---------------------|---|
| Fecha     | Mensaje De Excepción                                 | Gravedad            | - |
| mar 26/11 | El asociado tiene horas extras pendientes de aprobar | Advertencia         |   |
| lun 25/11 | Presentas una Ausencia Injustificada                 | Info.               |   |
| mar 26/11 | Registra retardo por 1.0 horas (60.0 minutos)        | Info.               |   |

Este *Tab* contiene todos los mensajes definidos que el sistema está generando, estos mensajes se despliegan en diferentes colores según su importancia o criticidad, donde los mensajes

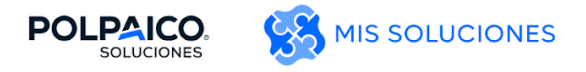

informativos se despliegan con un fondo blanco, las advertencias destacadas en amarillo y los errores o mensajes críticos que requieren atención son desplegados en color rojo.

#### • Horario:

EXCEPCIONES P HORARIO RESULTADOS SALDOS INFORMATIVO LOG MARCAS

| <b>S</b><br>16 | <b>D</b><br>17 | <b>L</b><br>18 | <b>M</b><br>19 | <b>X</b><br>20 | <b>J</b><br>21 | <b>V</b><br>22     | <b>S</b><br>23 | <b>D</b><br>24      | 2                  | L<br>25 | M<br>26 | X<br>27 | <b>J</b><br>28 | <b>V</b><br>29 | <b>S</b><br>30 | <b>D</b><br>1 | L<br>2 | <b>M</b><br>3 | <b>X</b><br>4 | <b>J</b><br>5 | <b>V</b><br>6 | <b>S</b><br>7 | <b>D</b><br>8 | <b>L</b><br>9 | <b>M</b><br>10 | <b>X</b><br>11 | <b>J</b><br>12 | V<br>13 | <b>/ 1</b> | <b>s</b><br>4 | <b>D</b><br>15 | 28 de noviembre de 2024 | 🗌 Mostrar todas la: | anas |
|----------------|----------------|----------------|----------------|----------------|----------------|--------------------|----------------|---------------------|--------------------|---------|---------|---------|----------------|----------------|----------------|---------------|--------|---------------|---------------|---------------|---------------|---------------|---------------|---------------|----------------|----------------|----------------|---------|------------|---------------|----------------|-------------------------|---------------------|------|
| F              | ech            | a              |                |                |                |                    |                | с                   | ódi                | igo     | De      | Pa      | igo            |                |                |               |        |               | Но            | ra            |               |               |               |               |                |                |                |         |            |               |                |                         |                     |      |
| hup 25/11      |                |                |                |                |                |                    |                | Lleverie Dregramade |                    |         |         | ~       |                |                | 08:00          |               |        |               |               |               |               |               |               |               |                |                |                |         |            |               |                |                         |                     |      |
| lun 25/11      |                |                |                |                | T              |                    |                | Horano Programado   |                    |         |         |         |                |                |                | 16:00         |        |               |               |               |               |               |               |               |                |                |                |         |            |               |                |                         |                     |      |
| 26/11          |                |                |                |                |                |                    |                | Dro                 | Programado         |         |         |         | ~              |                | 08             | 8:00          |        |               |               |               |               |               |               |               |                |                |                |         |            |               |                |                         |                     |      |
|                | mar            | 20/1           | 26/11          |                |                | <b>T T</b>         |                |                     | Horario Programado |         |         |         |                |                | 16:00          |               | 5:00   |               |               |               |               |               |               |               |                |                |                |         |            |               |                |                         |                     |      |
| mić 27/11      |                |                |                |                |                | Hanaria Desarranda |                |                     | -                  |         |         | 08:00   |                |                |                |               |        |               |               |               |               |               |               |               |                |                |                |         |            |               |                |                         |                     |      |
|                | me             | 2//1           | '              |                |                |                    |                |                     | 101 8              | ino     | FIU     | gra     | mac            | 10             |                |               |        |               | 16            | 5:00          |               |               |               |               |                |                |                |         |            |               |                |                         |                     |      |

Esta pestaña corresponde a un símil de la sección de hoja de tiempos, en donde se despliega por día el horario de trabajo que tiene asignado el empleado.

#### Resultados:

Por medio de esta pestaña se visualizan los conceptos que se integrarán con Nómina, permitiendo ver a los empleados y jefaturas, las cantidades de horas extras que serán consideradas para periodo de nóminas.

| EXCEPCIONES 👂 HORAF             | RIO RES                   | ULTADOS SALDOS INFOI              | RMATIVO LO | OG MARCAS               |      |   |
|---------------------------------|---------------------------|-----------------------------------|------------|-------------------------|------|---|
| Fecha Del Trabajo               | <ul> <li>Códig</li> </ul> | o De Pago                         | Horas      | Días                    |      | • |
| 26/11/2024                      | Horas                     | No Trabajadas Día                 | 1,00       | 0                       |      |   |
| Saldos:  Excepciones      Horae | RIO RES                   | ULTADOS <mark>SALDOS</mark> INFOI | RMATIVO LO | OG MARCAS               |      |   |
| Vacaciones Actual               | Días                      | Vacaciones Previo 1               | Días       | Vacaciones Previo 2     | Días |   |
| Saldo inicial sáb 16/11         | 13,75                     | Saldo inicial sáb 16/11           | 5,17       | Saldo inicial sáb 16/11 | 0,00 |   |
| Acumulado                       | 1,25                      | Acumulado                         | 15,00      | Acumulado               | 5,17 |   |
| Disfrutado                      | (15,00)                   | Disfrutado                        | (5,17)     | Disfrutado              | 0,00 |   |
| Saldo final dom 15/12           | 0,00                      | Saldo final dom 15/12             | 15,00      | Saldo final dom 15/12   | 5,17 |   |

La pestaña de saldos muestra a detalle la información del día a día de los saldos de vacaciones del usuario, de esta forma cada empleado puede visualizar rápidamente cuál es su saldo de vacaciones disponible, el saldo acumulado y los consumos en cada uno de sus bancos.

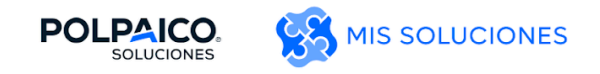

#### • Informativo:

Existe otra pestaña similar a la de resultados, correspondiente a datos netamente informativos, los cuales necesariamente serán enviados a la nómina.

| excepciones 👂   | HORARI | O RESULTADOS   | SALDOS | INFORM | MATIVO LC | G MARCAS |   |
|-----------------|--------|----------------|--------|--------|-----------|----------|---|
| Fecha Del Traba | ajo 🔺  | Código De Pago |        |        | Horas     | Días     | × |
| 26/11/2024      |        | Retardo Día    |        |        | 1,00      | 0        |   |

#### • Log marcas:

Esta pestaña proporciona una vista cronológica de cómo fueron siendo insertadas las checadas de los trabajadores en su asistencia desde los relojes checadores.

| lun 29/07                  |                           | mar 30/07                  |                           |  |  |  |  |  |  |
|----------------------------|---------------------------|----------------------------|---------------------------|--|--|--|--|--|--|
| Automático (entrada) 07:43 | Automático (salida) 17:21 | Automático (entrada) 07:43 | Automático (salida) 20:31 |  |  |  |  |  |  |
|                            |                           |                            |                           |  |  |  |  |  |  |

#### 1.4. Asignación manual de horarios de trabajo

La asignación de los horarios de trabajo en el sistema se basa en 2 conceptos principales, uno corresponde a las plantillas horarias, que corresponden a horarios fijos semanales. Por ejemplo, de lunes a viernes de 09:00 a 18:00 hrs. El segundo concepto corresponde a ciclos horarios que se trata de agrupaciones en secuencia de plantillas horarias lo que conforma los turnos rotativos por semanas.

Para acceder a esta funcionalidad, se realiza desde la pestaña **Programación** en la opción **Asignar Programas** en donde se especifica si se realizará el mantenimiento de plantillas o ciclos horarios.

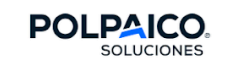

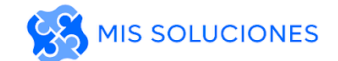

| POLPAICO. HUE     | PROGRAMACIÓN 🔺 TIE    | EMPO LIBRE 🗸      | REGISTRO HORARIO 🗸 | INFORMES 🗸 | ADMIN. 🗸 |
|-------------------|-----------------------|-------------------|--------------------|------------|----------|
| Asignar programas | Mi Calendario         |                   |                    |            |          |
|                   | Calendarios De Emplea | ados              |                    |            |          |
|                   | Calendarios De Grupos | s                 |                    |            |          |
|                   | Asignar Programas     |                   | acción:            |            |          |
|                   | Administrar Programa  | s De Grupos       | nentes             |            |          |
|                   |                       | Alighter ciclos ( | de programas       |            |          |
|                   |                       | Asignar plantil   | las de programas   |            |          |
|                   |                       | Cambios tempo     | rales              |            |          |
|                   |                       | Asignar plantil   | las de programas   |            |          |

Escogida una opción en la siguiente pantalla en el costado izquierdo se visualizan los grupos que tiene asignado el empleado y en la sección central los empleados de dicho grupo.

Aquí para asignar el nuevo horario se debe marcar el Check de la primera columna y el de la columna **Invalidación del Gerente**, luego en la columna **Plantilla de programa** se escoge el horario a asignar, y en fecha de vigencia desde cuándo se hará efectiva la asignación. Esta fecha de vigencia estará limitada por la columna **Intervalo válido de Fechas** que por defecto indica el periodo de pago abierto del empleado, no obstante, si es requerido realizar una asignación manual a un periodo futuro se permite escoger otro periodo pulsando en el botón con símbolo de calendario al lado superior izquierdo.

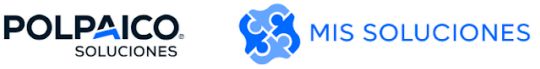

|                                                    | ROGRAMACIÓN 🗸 TIEMPO LIBRE 🗸 REGISTRO HORARIO 🗸 INI                    | ORMES 🗸                       | ADMIN. 🗸     |                       |            | Hola, Marco Antonio 🛛 MF 😕         |
|----------------------------------------------------|------------------------------------------------------------------------|-------------------------------|--------------|-----------------------|------------|------------------------------------|
| Asignación de plantilla de programa permane        | nte                                                                    |                               |              |                       |            |                                    |
| Empleados activos el                               | GUARDAR REINICIAR ATRÁS CAMBIAR FILTRO 家 Filtro actual: n              | inguno                        |              |                       |            |                                    |
| sábado 16 de noviembre de 2024                     |                                                                        |                               |              |                       |            |                                    |
| Tareas                                             |                                                                        | la                            | Invalidación |                       | Focha do   |                                    |
| Equipo de Marco Antonio Figueroa<br>Gutiérrez (13) | Nombre                                                                 | generación<br>del<br>programa | del gerente  | Plantilla de programa | vigencia   | Intervalo válido de fechas         |
|                                                    | 🗌 🏢 Aguayo Aravena, Hugo Antonio (Operador De Terreno)                 | Plantilla de<br>programa      |              | Ninguno               |            | 16/11/2024 - 15/12/2024            |
|                                                    | 😰 📝 Artigas Cortes, Roberto Ignacio (Operador De Envasadora)           | Plantilla de<br>programa      |              | HORM TURNO 20 Lun     | 16/11/2024 | 16/11/2024 - 15/12/2024            |
|                                                    | 🗌 🏢 Artigas Soto, Roberto Arsenio (Controlador De Procesos)            | Plantilla de<br>programa      | <b>v</b>     | HORM TURNO 39 Lun-    |            | 16/11/2024 - 15/12/2024            |
|                                                    | Calderón Cortes, Emilio Fabian (Supervisor Planificador De Mantención) | Plantilla de<br>programa      |              | HORM TURNO 39 Lun-    |            | 16/11/2024 - 15/12/2024            |
|                                                    | Cea Beltrán, Oscar Eduardo (Operador De Terreno)                       | Plantilla de<br>programa      |              | Ninguno               |            | 16/11/2024 - 15/12/2024            |
|                                                    | García Vergara, Arnoldo Esteban (Operador De Envasadora)               | Plantilla de<br>programa      |              | Ninguno               |            | 16/11/2024 - 15/12/2024            |
|                                                    | Hernández Neira, Juan Alejandro (Controlador De Procesos)              | Plantilla de<br>programa      |              | Ninguno               |            | 16/11/2024 - 15/12/2024            |
|                                                    | 🗌 🏢 Jara Sepúlveda, Hernán Jorge (Controlador De Procesos)             | Plantilla de<br>programa      |              | Ninguno               |            | 16/11/2024 - 15/12/2024            |
|                                                    | C 🔛 Rojas Ramírez, Claudio Alejandro (Controlador De Procesos)         | Plantilla de<br>programa      |              | Ninguno               |            | 16/11/2024 - 15/12/2024            |
|                                                    | 🗌 🏭 Salazar Hernández, Luis Alberto (Operador Mixer)                   | Plantilla de<br>programa      |              | Ninguno               |            | 16/11/2024 - 15/12/2024            |
|                                                    | 🗌 🏭 Sepúlveda Sepúlveda, Fabian Alfonso (Operador Mixer)               | Plantilla de<br>programa      |              | HORM TURNO 26 Lun     |            | 16/11/2024 - 15/12/2024            |
|                                                    | 🗌 🏢 Soazo Soazo, José Ignacio (Operador De Envasadora)                 | Plantilla de<br>programa      |              | Ninguno               |            | 16/11/2024 - 15/12/2024            |
|                                                    | Sánchez Gallardo, Miguel Ángel (Operador De Terreno)                   | Plantilla de<br>programa      |              | Ninguno               |            | 16/11/2024 - 15/12/2024            |
|                                                    | Edición masiva                                                         |                               |              | Ninguno               | dd/MM/yyyy | APLICAR A TODAS LAS FILAS MARCADAS |

Una vez realizado los cambios, mediante el botón GUARDAR estos tomarán efecto.

Por otro lado, los jefes también pueden modificar los horarios de entrada y salida de sus empleados a cargo desde sus hojas de tiempo, en la pestaña horarios.

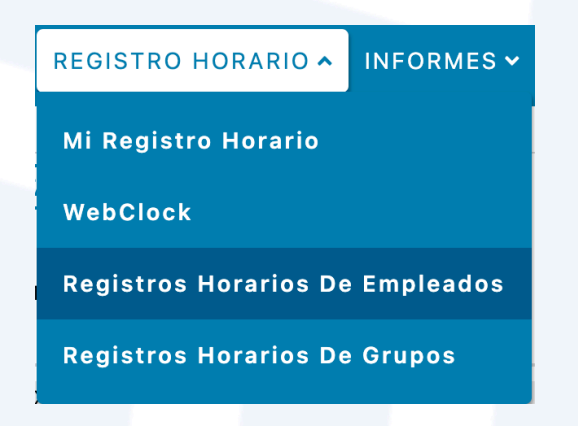

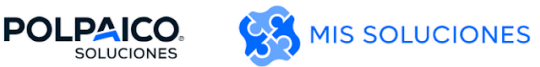

| guardar   🗸                       | MÁS                           | <u>~</u>                  | VISTA                  | DE                   | LIST             |                |          | EI             | regi          | stro h     | orario        | <mark>o tien</mark> e | e dat         | <mark>os sin</mark> | gua           | rdar          |               |                |                |                |                |                |                |
|-----------------------------------|-------------------------------|---------------------------|------------------------|----------------------|------------------|----------------|----------|----------------|---------------|------------|---------------|-----------------------|---------------|---------------------|---------------|---------------|---------------|----------------|----------------|----------------|----------------|----------------|----------------|
| Artigas Corte<br>ID de gerente: M | <b>es, Robe</b><br>arco Anton | <b>rto lg</b><br>io Figue | <b>gnaci</b><br>eroa G | <b>O</b> (1<br>utiéi | 10031<br>rrez (' | 108)<br>100216 | 8)       |                |               |            |               |                       |               |                     |               |               |               |                |                |                |                |                |                |
| ENTRADA DE HO                     | ORAS                          |                           |                        |                      |                  |                |          |                |               |            |               |                       |               |                     |               |               |               |                |                |                |                |                |                |
| S D L M                           | X J V                         | / S                       | D<br>24                | L<br>25              | M                | X J            | <b>V</b> | <b>S</b>       | D<br>1        | L          | M<br>R        | <b>Х</b>              | J<br>5        | <b>V</b>            | <b>S</b>      | D<br>g        | L             | <b>M</b>       | <b>X</b>       | <b>J</b><br>12 | <b>V</b>       | <b>S</b>       | D<br>15        |
| EXCEPCIONES                       | HORA                          | RIO                       | RESU                   | ULT                  | ADO              | IS S           | ALD      | OS             | 11            | NFOR       | MA            | ΓΙνο                  | l             | OG                  | MA            | RCA           | S             |                |                |                |                |                |                |
| <b>S D L M</b><br>16 17 18 19     | <b>X J V</b> 20 21 2          | / S<br>2 23               | <b>D</b><br>24         | L<br>25              | M<br>26 2        | X J<br>27 28   | V<br>29  | <b>S</b><br>30 | <b>D</b><br>1 | L<br>2     | <b>M</b><br>3 | <b>X</b><br>4         | <b>J</b><br>5 | <b>V</b><br>6       | <b>S</b><br>7 | <b>D</b><br>8 | <b>L</b><br>9 | <b>M</b><br>10 | <b>X</b><br>11 | <b>J</b><br>12 | <b>V</b><br>13 | <b>S</b><br>14 | <b>D</b><br>15 |
| Fecha                             |                               | Có                        | digo [                 | De F                 | Pago             |                |          |                |               | Hor        | а             |                       |               |                     |               |               |               |                |                |                |                |                |                |
| lun 25/11                         | + •                           | Ho                        | rario P                | rogi                 | rama             | do             |          | ~              |               | 09:<br>16: | 00            |                       |               |                     |               |               |               |                |                |                |                |                |                |
| mar 26/11                         | + -                           | Но                        | orario P               | Prog                 | rama             | do             |          | -              | _             | 09:        | 00            |                       |               |                     |               |               |               |                |                |                |                |                |                |
|                                   |                               |                           |                        |                      |                  |                |          |                |               | 17:<br>09: | 00<br>00      |                       |               |                     |               |               |               |                |                |                |                |                |                |
| mié 27/11                         | + -                           | Но                        | orario P               | rog                  | rama             | do             |          | Ť              |               | 17:        | 00            |                       |               |                     |               |               |               |                |                |                |                |                |                |

Al realizar algún cambio en la hora de entrada, salida o al asignar un horario programado para cualquier día, el sistema detectará esos cambios y el botón <sup>GUARDAR</sup> se tornará rojo, asimismo, un registro flotante indicará que existen datos sin guardar y será necesario darle clic a <sup>GUARDAR</sup> para que estos cambios tomen efecto.

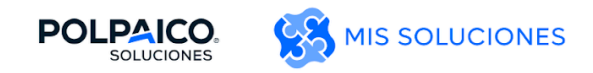

# 2. Gestión de novedades

#### 2.1. Autoservicio del empleado

Los empleados tienen la opción de realizar por su cuenta solicitudes de permiso de acuerdo con las definiciones de Polpaico, el acceso a esta funcionalidad es a través de la pestaña **Tiempo libre** en la opción **Mi Tiempo Libre**, donde se desplegará una bandeja con las solicitudes previamente realizadas.

|         | POLPAICO.<br>SOLUCIONES | нив   | PROGRAMACIO  | όν 🗸 τιεμρό μιβι | RE A REGISTRO HORAR | IO - INFORM | MES 🗸 |
|---------|-------------------------|-------|--------------|------------------|---------------------|-------------|-------|
| Mi tiem | po libre                |       |              | Mi Tiempo        | Libre               |             |       |
| C       | CREAR NUEVA SOLICITUI   | D     |              |                  |                     |             |       |
|         |                         |       |              |                  |                     |             |       |
|         | ACTUAL ANTERIOR         |       |              |                  |                     |             |       |
|         | Тіро                    | Fec   | ha Inicial 🔺 | Fecha Final      | Cantidad Solicitada | Estado      |       |
|         | Tiempo libre -Vacacione | s 28/ | 11/2024      | 28/11/2024       | 1 Días              | Pendiente   |       |

Por medio del botón **Crear Nueva Solicitud** se realiza una nueva solicitud de permiso, donde los empleados deberán escoger el tipo de ausencia que desean solicitar, el rango de fecha que requieren y algún comentario opcional para la aprobación de su jefatura. Luego con clic en el botón **Siguiente** se continua con la solicitud.

| ← VER LISTA DE SOLIC    | ITUDES         |                    |
|-------------------------|----------------|--------------------|
| Crear solicitud de ti   | empo libre     |                    |
| Tipo de tiempo libre:   | Vacaciones     | ~                  |
| Fechas:                 | 28/11/2024 🛱 🕂 | lasta 28/11/2024 🛱 |
| Comentarios:            |                |                    |
| oargar archivo adjunto. | <u></u>        |                    |
|                         |                | SIGUIENTE          |

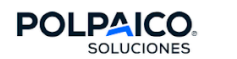

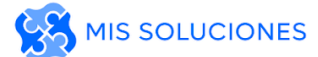

En la siguiente pantalla de la solicitud de permiso, se despliega el detalle de ésta donde se indican los días que serán registrados en el sistema y en el caso que se trate de una solicitud de vacaciones se visualiza el consumo del saldo de vacaciones.

| ← VER LISTA DE SOLI    | CITUDES         |                |                |                |               |                |               |                |            |                     |               |                |                |                |                |               |                |               |
|------------------------|-----------------|----------------|----------------|----------------|---------------|----------------|---------------|----------------|------------|---------------------|---------------|----------------|----------------|----------------|----------------|---------------|----------------|---------------|
| Detalles de solicitu   | d               |                |                |                |               |                |               |                |            | Uso del banco       |               | i              | ie 78/11       |                | iue 28/1       | 1             |                |               |
| Acción                 | Fech            | na Co          | ncepto         |                |               | ,              | Valor         |                |            | Vacaciones Previo   | 2: 1,00 Dí    | as usado       | 11,50          |                | 10,50          |               |                |               |
| 4 X                    | jueves 28/11/20 | 024 Va         | caciones       |                |               |                | 1,0           | Días           |            |                     |               |                |                |                |                |               |                |               |
| Comentarios            |                 |                |                |                |               |                |               |                |            |                     |               |                |                |                |                |               |                |               |
|                        |                 |                |                |                |               |                |               |                |            |                     |               |                |                |                |                |               |                |               |
|                        |                 |                |                |                |               |                |               |                |            |                     |               |                |                |                |                |               |                |               |
|                        |                 |                |                |                |               |                |               |                |            |                     |               |                |                |                |                |               |                |               |
| cargar archivo adjunto | -               |                |                |                |               |                |               |                |            |                     |               |                |                |                |                |               |                |               |
| 1 Documento pendiente  | de adjuntar     |                |                |                |               |                |               |                |            |                     |               |                |                |                |                |               |                |               |
|                        |                 |                |                |                |               | AT             | RÁS           | ENVIAR         |            |                     |               |                |                |                |                |               |                |               |
|                        |                 |                |                |                |               |                |               |                |            |                     |               |                |                |                |                |               |                |               |
| Días                   |                 |                |                |                |               |                |               |                |            |                     |               |                |                |                |                |               |                |               |
| - Vacaciones Actual    | 1               |                |                |                |               |                |               |                |            |                     |               |                |                |                |                |               |                |               |
| — Vacaciones Previo    | 2 10            |                |                |                |               |                |               |                |            |                     |               |                |                |                |                |               |                |               |
|                        |                 |                |                |                |               |                |               |                |            |                     |               |                |                |                |                |               |                |               |
|                        |                 |                |                |                |               |                |               |                |            |                     |               |                |                |                |                |               |                |               |
|                        | 5               |                |                |                |               |                |               |                |            |                     |               |                |                |                |                |               |                |               |
|                        |                 |                |                |                |               |                |               |                |            |                     |               |                |                |                |                |               |                |               |
|                        |                 |                |                |                |               |                |               |                |            |                     |               |                |                |                |                |               |                |               |
|                        | 0               |                |                |                |               |                |               |                |            |                     | <b>-</b>      |                |                |                |                |               |                |               |
|                        |                 | jul 28<br>2024 | ago 11<br>2024 | ago 25<br>2024 | sep 8<br>2024 | sep 22<br>2024 | oct 6<br>2024 | oct 20<br>2024 | nov<br>202 | 3 nov 17<br>24 2024 | dic 1<br>2024 | dic 15<br>2024 | dic 29<br>2024 | ene 12<br>2025 | ene 26<br>2025 | feb 9<br>2025 | feb 23<br>2025 | mar 9<br>2025 |
|                        |                 | 2024           | 2024           | 2024           | 2024          | 2024           | 2024          | 2024           | 20         | 24 2024             | 2024          | 2024           | 2024           | 2025           | 2025           | 2025          | 2025           | 2025          |

Posteriormente se debe realizar la carga del archivo correspondiente a la solicitud haciendo clic en **Cargar archivo adjunto...**, luego elegir el archivo y seleccionar la opción **Cargar archivo adjunto** de la ventana flotante.

| cargar archivo adjunto            | Cargar archivo adjunto |          |
|-----------------------------------|------------------------|----------|
| 🏦 Documento pendiente de adjuntar | Elija un archivo.      |          |
| Días                              | CARGAR ARCHIVO ADJUNTO | CANCELAR |

Una vez conforme y revisado el detalle de la solicitud el empleado debe dar clic en el botón para darle curso y dar inicio al workflow de aprobación.

La solicitud realizada podrá ser consultada por medio de la bandeja de solicitudes donde en la columna estado se indica si ésta está pendiente de aprobación.

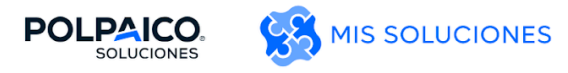

| POLPAICO.<br>SOLUCIONES | HUB      | PROGRAMACI      | ón 🗸   | TIEMPO LIE | BRE 🗸  | REGISTRO HOR   | ARIO 🗸 | INFORM | es 🗸 |
|-------------------------|----------|-----------------|--------|------------|--------|----------------|--------|--------|------|
| Mi tiempo libre         |          |                 |        |            |        |                |        |        |      |
| CREAR NUEVA SOLIC       | ITUD     |                 |        |            |        |                |        |        |      |
| ACTUAL ANTERIO          | २        |                 |        |            |        |                |        |        |      |
| Тіро                    | Fee      | cha Inicial 🛛 🔺 | Fecha  | Final      | Cantio | dad Solicitada | Estad  | 0      |      |
| Tiempo libre -Vacaci    | ones 28/ | /11/2024        | 28/11/ | 2024       | 1 Días |                | Pendi  | ente   |      |

### 2.2. Aprobación de permisos

Todas las solicitudes de permiso realizadas son autorizadas por la jefatura directa, donde mediante la opción **Revisar Solicitudes De Tiempo Libre**, ubicada en la pestaña **Tiempo Libre**, acceden a la bandeja de solicitudes donde pueden consultar todas las solicitudes que ha realizado el equipo.

|    | POLPAICO.<br>SOLUCIONES      | HUB      | PROGRAMACIÓN 🗸       | TIEMPO LIBRE 🛧         | REGISTRO HORARIO 🗸   | INFORMES 🗸  | ADMIN. 🗸            |
|----|------------------------------|----------|----------------------|------------------------|----------------------|-------------|---------------------|
| Re | sumen de la revisión de tiem | po libre |                      | Mi Tiempo Libre        | •                    |             |                     |
|    |                              |          |                      | Revisar Solicitu       | ides De Tiempo Libre |             |                     |
|    |                              |          |                      |                        |                      |             |                     |
|    | MIS SOLICITUDES PEN          | DIENTES  | TODAS LAS SOLICITUD  | ES                     |                      |             |                     |
|    | Filtro actual: ninguno       |          |                      |                        |                      |             |                     |
|    | ID Del Empleado              | Nor      | nbre Del Empleado    | Тіро                   | Fecha Inicial        | Fecha Final | Cantidad Solicitada |
|    | 1001859                      | Agu      | ayo Aravena, Hugo An | Tiempo libre -Vac<br>S | aciones 28/11/2024   | 28/11/2024  | 1 Días              |

Con un clic en alguna de estas solicitudes se consulta el detalle de éstas y por medio del botón

APROBAR SOLICITUD se realiza su aprobación o con el botón RECHAZAR SOLICITUD el rechazo.

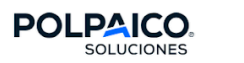

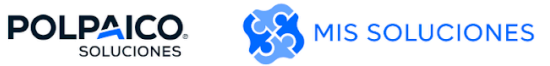

|                                                                                            | APROBAR SOLICITUD RECHAZ | AR SOLICITUD |                             |                             | VER CALENDARIO GRU |
|--------------------------------------------------------------------------------------------|--------------------------|--------------|-----------------------------|-----------------------------|--------------------|
| Resumen de solicitudes<br>Aguayo Aravena, Hugo Antonio                                     |                          | ⊗ Pendiente  | EXCEPCIONES (0) FLUJO       | DE TRABAJO USO DEL B        | ANCO               |
| Fasha Ca                                                                                   |                          | Valar        | Aprobadores requeridos      |                             |                    |
| iupyes 28/11/2024 Va                                                                       | caciones                 | 10 Días      | Supervisor                  | Pendiente                   |                    |
| juevea 20/11/2024 Va                                                                       | caciones                 | 1,0 5185     | Historial                   |                             |                    |
| omentarios<br>Test                                                                         |                          |              | Fecha/hora Acción Usu       | ario C                      | Comentarios        |
|                                                                                            |                          |              | 27/11/2024 13:51 Envío Agua | ayo Aravena, Hugo Antonio T | est                |
| Jías<br>— Permiso Administrativo<br>— Permiso Exámen Preventivo                            | 15                       |              | —   Reiniciar  +            |                             |                    |
| Días<br>— Permiso Administrativo                                                           | 15                       |              | - Reiniciar +               |                             |                    |
| <ul> <li>Vacaciones Progresivas Actual</li> <li>Vacaciones Progresivas Previo 1</li> </ul> |                          |              |                             |                             |                    |
| <ul> <li>Vacaciones Actual</li> <li>Vacaciones Previo 1</li> </ul>                         | 10                       |              |                             |                             |                    |
| — Vacaciones Previo 2                                                                      | 10                       |              |                             |                             |                    |
|                                                                                            |                          |              |                             |                             |                    |
|                                                                                            | 5                        |              |                             |                             |                    |
|                                                                                            |                          |              |                             |                             |                    |
|                                                                                            |                          |              |                             |                             |                    |
|                                                                                            | 0                        |              |                             |                             |                    |

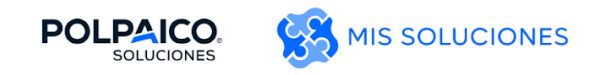

# 3. Cálculo de primas y tiempo extra

## 3.1. Aprobación de horas extras

El registro de aprobación o rechazo de horas extras se realiza desde la hoja de tiempos de cada

empleado, seleccionando el concepto elegido ( 🗹 o 🗶 ) y dando click en guardar.

| Fecha                     |                     | Có             | digo           | o De F         | ago    |         |             |     |               |        |               |               | H             | lora          | IS            |               | D      | )ía            |                |                | Fe             | cha            | Fin            |    |        | √        | ×        |   |
|---------------------------|---------------------|----------------|----------------|----------------|--------|---------|-------------|-----|---------------|--------|---------------|---------------|---------------|---------------|---------------|---------------|--------|----------------|----------------|----------------|----------------|----------------|----------------|----|--------|----------|----------|---|
|                           | + -                 | As             | isten          | icia Ma        | nual   |         |             |     |               |        |               | Ŧ             |               | 10:0          | 0             |               |        |                |                |                |                |                |                |    |        |          |          |   |
| lun<br>25/11              | + -                 | Tie            | empo           | o Extra        | Poster | ior     |             |     |               |        |               | Ŧ             |               | 17.0          | 1,00          | )             |        |                |                |                |                |                |                |    |        |          |          | 1 |
|                           | + -                 | Re             | tard           | 0              |        |         |             |     |               |        |               | Ŧ             |               |               | 1,00          | )             |        |                |                |                |                |                |                |    |        |          |          |   |
| mar 🕂 👻 Asistencia Manual |                     |                |                |                |        |         |             |     |               |        |               | -             |               | 08:0          | 0             |               |        |                |                |                |                |                |                |    |        |          |          |   |
| 26/11 Tiempo Extra Previo |                     |                |                |                |        |         |             |     |               |        | ~             |               | 17:0          | 0<br>1,00     | )             |               |        |                |                |                |                |                |                |    |        |          | ]        |   |
| miá                       | Tiempo Extra Previo |                |                |                |        |         |             |     |               |        |               |               |               |               |               |               |        |                |                |                |                |                |                |    |        |          |          |   |
| EXCEPCIONES               | б но                | RARI           | 0              | RESI           | JLTAD  | OS      | SAL         | DOS | 11            | NFOF   | RMA           | TIVC          |               | LOG           | MA            | RC            | ٩S     |                |                |                |                |                |                |    |        |          |          |   |
| <b>S D L</b><br>16 17 18  | M X J<br>19 20 21   | <b>V</b><br>22 | <b>S</b><br>23 | <b>D</b><br>24 | L M    | X<br>27 | ן י<br>28 2 | V S | <b>D</b><br>1 | L<br>2 | <b>M</b><br>3 | <b>X</b><br>4 | <b>J</b><br>5 | <b>V</b><br>6 | <b>S</b><br>7 | <b>D</b><br>8 | L<br>9 | <b>M</b><br>10 | <b>X</b><br>11 | <b>J</b><br>12 | <b>V</b><br>13 | <b>S</b><br>14 | <b>D</b><br>15 | 25 | i de n | oviembre | e de 202 | 4 |
| Fecha                     |                     |                | Có             | digo [         | De Pag | go      |             |     |               | Hor    | ra            |               |               |               |               |               |        |                |                |                |                |                |                |    |        |          |          |   |
| lun 25/11                 | +                   | -              | Но             | rario P        | rogran | nado    |             | Ŧ   |               | 09:    | :00           |               |               |               |               |               |        |                |                |                |                |                |                |    |        |          |          |   |
| mar 26/11                 |                     |                |                |                |        |         |             |     | 16:<br>09:    | :00    |               |               |               |               |               |               |        |                |                |                |                |                |                |    |        |          |          |   |
| mar 26/11                 |                     |                |                |                |        |         |             |     |               | 17:    | :00           |               |               |               |               |               |        |                |                |                |                |                |                |    |        |          |          |   |
|                           |                     |                |                |                |        |         |             |     |               |        |               |               |               |               |               |               |        |                |                |                |                |                |                |    |        |          |          |   |

# El tiempo extra aprobado se verá reflejado en la pestaña de resultados de la siguiente manera:

| Fecha      |     | Código De Pago         |   | Horas | Día | Fecha Fin | 1 | ×                                                                                                    |
|------------|-----|------------------------|---|-------|-----|-----------|---|----------------------------------------------------------------------------------------------------|
|            |     | Asistansia Manual      | - | 10:00 |     |           |   |                                                                                                    |
| hun        |     | Asistencia Manual      |   | 17:00 |     |           |   |                                                                                                    |
| 25/11      | + - | Tiempo Extra Posterior | ~ | 1,00  |     |           |   |                                                                                                    |
|            | + - | Retardo                | ~ | 1,00  |     |           |   | <ul> <li>Image: A set of the set of the</li></ul> |
|            |     | Anistan dia Manual     | - | 08:00 |     |           |   |                                                                                                    |
| mar        |     | Asistencia Manual      |   | 17:00 |     |           |   |                                                                                                    |
| 26/11      | + - | Tiempo Extra Previo    | ~ | 1,00  |     |           |   |                                                                                                    |
| mi Á       |     |                        |   | •     |     |           |   |                                                                                                    |
| EVERDEIONE |     |                        |   |       | c.  |           |   |                                                                                                    |

| EXCEPCIONES | HORARIO | RESULTADOS | SALDOS | INFORMATIVO | LOG MARCAS |
|-------------|---------|------------|--------|-------------|------------|
|             |         |            |        |             |            |

| Fecha Del Trabajo 🛛 🔺 | Código De Pago   | Horas | Días |
|-----------------------|------------------|-------|------|
| 26/11/2024            | Tiempo Extra 50% | 1,00  | 0    |

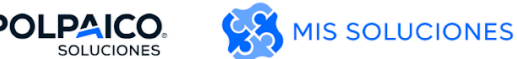

### 3.2. Validación y aprobación de bonos

La validación y aprobación de bonos la realiza el jefe mediante la marcación de un Check cuando se cumplan las condiciones del bono. Por ejemplo, el Bono Turno Llamada que necesita aprobación del jefe y aplica para cualquier empleado que tenga asistencia en día de descanso. Al marcar el check de aprobación y guardar la hoja de tiempos, el pago se ve reflejado en la pestaña resultados.

| 1 X I V S                                                                              | 5 D                     | LM                 | ХІ                             | v       | S D                       | L       | м             | х і                      | V             | S          | D        | LM             | х              | ΙV                     | S D                 | LM           | ХI                  |      |             |      |                            |
|----------------------------------------------------------------------------------------|-------------------------|--------------------|--------------------------------|---------|---------------------------|---------|---------------|--------------------------|---------------|------------|----------|----------------|----------------|------------------------|---------------------|--------------|---------------------|------|-------------|------|----------------------------|
| 5 17 18 19 20                                                                          | 0 21                    | 22 23              | 24 25                          | 26      | 27 28                     | 29      | 30            | 31 1                     | 2             | 3          | 4        | 5 6            | 7              | 8 9                    | 10 11               | 12 13        | 14 <b>15</b>        | 1/c  | le julio de | 2024 | 🗌 Mostrar todas las sema 🖵 |
| Fecha                                                                                  |                         | Códig              | o De P                         | ago     |                           |         |               |                          |               |            | н        | oras           |                | Día                    |                     | Fecha        | in                  |      | ✓           | ×    | Comentarios                |
| +                                                                                      | • •                     | Asiste             | ncia                           |         |                           |         |               |                          |               |            | 1        | 09:00<br>10:00 | 77             |                        |                     |              |                     |      |             |      |                            |
| 17/07                                                                                  | • •                     | Bono <sup>-</sup>  | urno L                         | amada   | para a                    | oroba   | ión           |                          |               |            |          |                |                |                        | 1                   |              |                     |      |             |      |                            |
|                                                                                        |                         | The second         | . Eutro                        |         |                           |         |               |                          |               | Ŧ          |          | 1,0            | 0              |                        |                     |              |                     |      |             |      |                            |
|                                                                                        |                         | Tiemp              | JEXITA                         |         |                           |         |               |                          |               |            |          |                | -              |                        |                     |              |                     |      |             |      |                            |
| CEPCIONES                                                                              | HOF                     |                    | RESU<br>X J                    | LTAD(   | DS S                      | SALD    | DS<br>M       | INF(                     | DRM#          | ATIVC<br>S | D L      | .OG MA         | ARCA<br>X      | ls<br>JV               | S D                 | LM           | ХJ                  | 17 c | le julio de | 2024 | Mostrar todas las sema     |
| CCEPCIONES                                                                             | HOF<br>5 D<br>0 21      | L M<br>22 23       | RESU<br>X J<br>24 25           | V<br>26 | DS 2<br>S D<br>27 28      | L<br>29 | OS<br>M<br>30 | INF<br>x j<br>31 1<br>H  | V<br>2        | S<br>3     | D L<br>4 | OG MA          | ARCA<br>X<br>7 | <b>S</b><br>J V<br>8 9 | <b>S D</b><br>10 11 | L M<br>12 13 | <b>X J</b><br>14 15 | 17 c | le julio de | 2024 | 🗌 Mostrar todas las sema 🍸 |
| CEPCIONES<br>X J V S<br>5 17 18 19 20<br>Fecha<br>mar 16/07                            | HOF<br>0 21             | L M<br>22 23<br>Cć | RESU<br>X J<br>24 25<br>digo D | V<br>26 | DS 5<br>S D<br>27 28<br>D | L<br>29 | DS<br>M<br>30 | INF(<br>X J<br>31 1<br>H | V<br>2<br>ora | S<br>3     | D L<br>4 | OG MA          | ARCA<br>X<br>7 | <b>J V</b><br>8 9      | <b>S D</b><br>10 11 | L M<br>12 13 | <b>X J</b><br>14 15 | 17 c | le julio de | 2024 | 🗌 Mostrar todas las sema 🏋 |
| CEPCIONES<br>X J V S<br>5 17 18 19 20<br>Fecha<br>mar 16/07<br>mié 17/07               | HOF<br>D 21             | Cć                 | RESL<br>X J<br>24 25<br>digo D | V<br>26 | DS 2<br>S D<br>27 28<br>D | L<br>29 | 2S<br>M<br>30 | INF(<br>X J<br>31 1<br>H | V<br>2<br>ora | S<br>3     | D L<br>4 | OG MA          | ARCA<br>X<br>7 | <b>J V</b><br>8 9      | <b>S D</b><br>10 11 | L M<br>12 13 | <b>X J</b><br>14 15 | 17 c | le julio de | 2024 | 🗌 Mostrar todas las sema 🝸 |
| CCEPCIONES<br>X J V S<br>5 17 18 19 20<br>Fecha<br>mar 16/07<br>mié 17/07<br>iuo 18/07 | HOF<br>D<br>0 21<br>+ • | Cé                 | RESL<br>X J<br>24 25<br>digo D | V<br>26 | DS 5<br>S D<br>27 28<br>D | L<br>29 | DS<br>M<br>30 | INF(<br>X J<br>31 1<br>H | V<br>2<br>ora | s<br>3     | D L<br>4 | OG MA          | ARCA<br>X<br>7 | <b>J V</b><br>8 9      | <b>S D</b><br>10 11 | L M<br>12 13 | <b>X J</b><br>14 15 | 17 c | le julio de | 2024 | 🗌 Mostrar todas las sema 📱 |

| EXCEPCIONES | HORARIO | RESULTADOS | SALDOS | INFORMATIVO | LOG MARCAS |
|-------------|---------|------------|--------|-------------|------------|
|             |         |            |        |             |            |

| Fecha Del Trabajo | Código De Pago     | Horas | Días |
|-------------------|--------------------|-------|------|
| 17/07/2024        | Bono Turno Llamada | 0,00  | 1    |

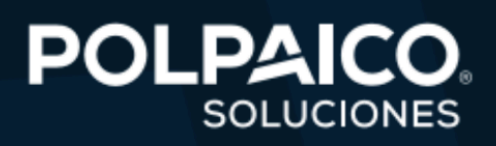